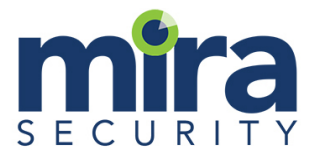

# Accessing Mira Security Support Site

Document version 1.0

Date: April 2021

© 2021 Mira Security, Inc.

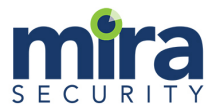

# Introduction

The Mira Security support site is the place you need to go to do the following:

- Request or transfer licenses for Mira Security products
- Access technical support resources, report bugs and request new features
- Request a product trial or evaluation version of the Mira software
- Raise general questions and issues

In order to access the support site you must create an account and then login to that account to access support services.

## **Creating a support account**

Go to support.mirasecurity.com

You will see the following screen:

|                       | 2011010                  |   |
|-----------------------|--------------------------|---|
| 010 10 110 110 100 10 | Log in to Help Center    | 1 |
| 9946 (100 CO) CO      | Email                    |   |
| Ini cola il lon       | Next                     |   |
|                       | Need an account? Sign up |   |

Click on the "Sign up" link to create your account. If you already have an account then you just need to type the email address associated with your account and then your password in order to login.

If you are creating a new account then you will see the following screen:

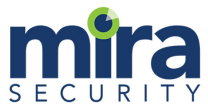

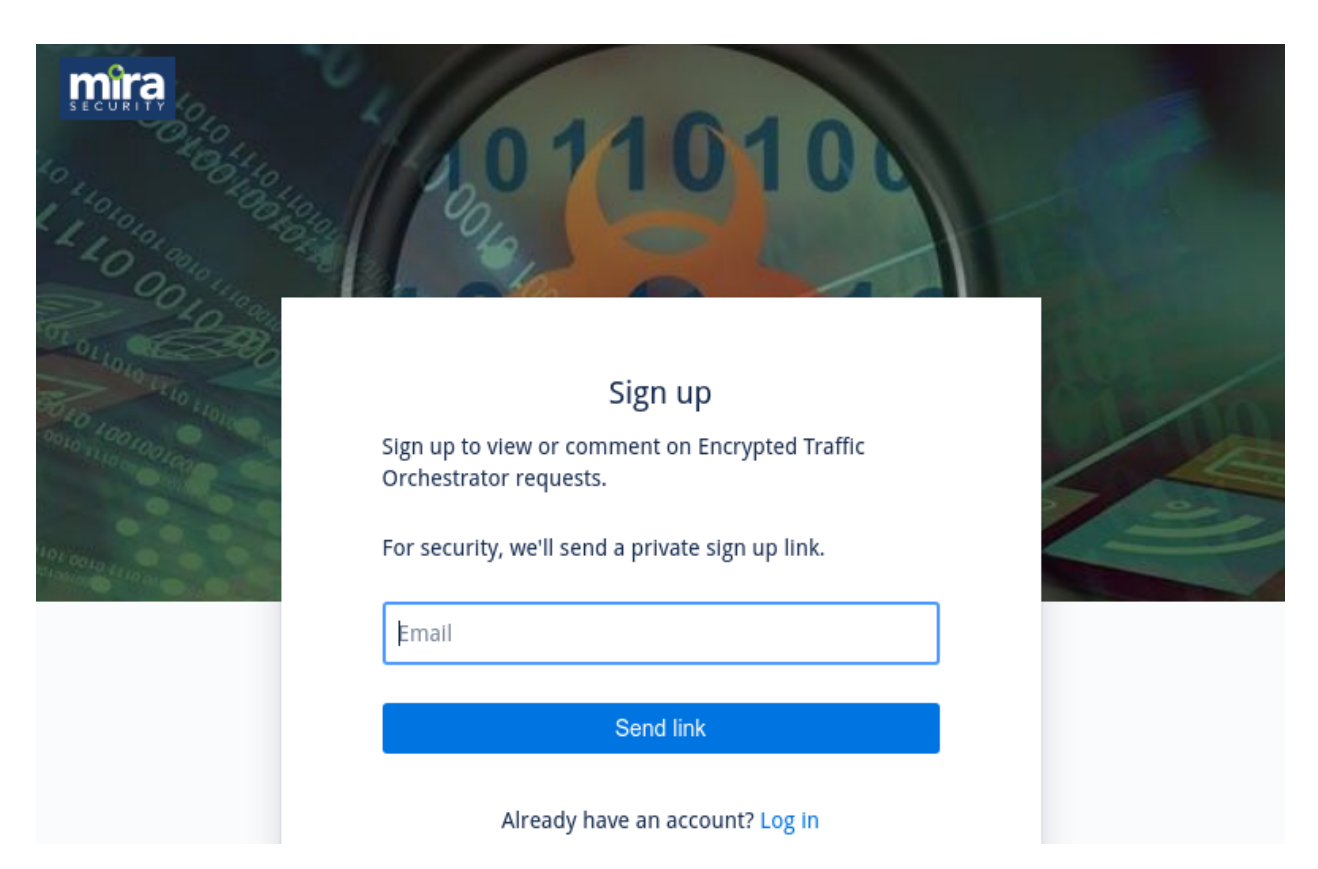

Input your email address and then click on the "Send link" button to request an account. You will receive a unique link that you need to click on in order to finish creating your account.

The email will look like this:

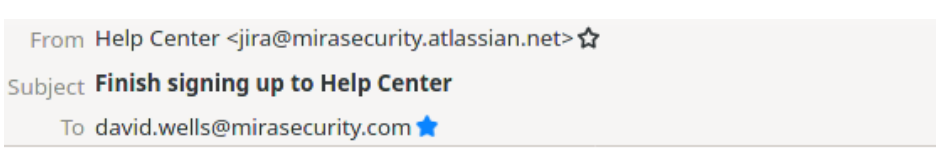

Almost done!

Follow the link below to finish signing up to Help Center. For security, don't share this link with anyone.

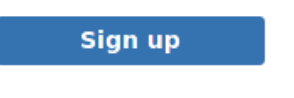

mîra

Powered by Jira Service Management

Clicking on the link in the email will take you to a screen like this:

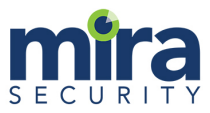

|                     | 101010                                                  |                       |
|---------------------|---------------------------------------------------------|-----------------------|
| 010 100 100 100 100 | Sign up                                                 | 100                   |
|                     | Email address                                           |                       |
|                     | david.wells@netronome.com                               |                       |
| NODID LILID OF      |                                                         | and the second second |
| 00                  | Full name                                               |                       |
|                     |                                                         |                       |
|                     | Choose a password                                       |                       |
|                     | 0                                                       |                       |
|                     | By clicking Sign up you agree to the Privacy Policy and |                       |
|                     | this Notice and Disclaimer.                             |                       |
|                     | Sign up                                                 |                       |
|                     |                                                         |                       |
|                     |                                                         |                       |
|                     |                                                         |                       |
|                     |                                                         |                       |

Once you have provided your details and chosen a password simply click on the "Sign up" button to complete the account creation process and to login.

Once you are logged in you will see the following:

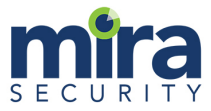

# 

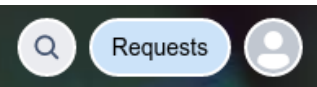

Help Center / Encrypted Traffic Orchestrator

### mira Encrypted Traffic Orchestrator

Welcome! You can raise an Encrypted Traffic Orchestrator request from the options provided.

#### What can we help you with?

License retrieval / transfer
 Chaose this to obtain a license

Choose this to obtain a license key for a hardware platform or virtual machine.

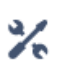

Technical support

Need help installing, configuring, or troubleshooting? Select this to request assistance.

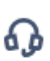

#### Product trial questions

Trying out our product and want more information? Select this and we'll be happy to answer your questions.

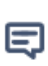

#### Other questions

Don't see what you're looking for? Select this option and we'll help you out.

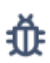

#### Report a bug

Tell us the problems you're experiencing.

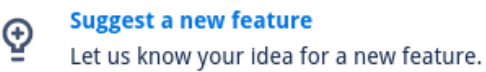

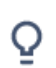

#### Suggest improvement

See a place where we can do better? We're all ears.

This shows the range of services available from the support site. You can adjust your profile settings and change your password by clicking on the button at the top right of the screen. The "Request" button will let you see any previous requests you have submitted to the support site.

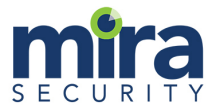

## **Requisition an evaluation**

Use the "Product trial questions" link to request to evaluate the product either as a physical appliance or as a virtual appliance. The request form looks like this:

| Q Requests                                                                                                    |
|----------------------------------------------------------------------------------------------------|
| Help Center / Encrypted Traffic Orchestrator                                                                          |
| mira Encrypted Traffic Orchestrator                                                                                   |
| Welcome! You can raise an Encrypted Traffic Orchestrator request from the options provided.                           |
| What can we help you with?                                                                                            |
| Product trial questions<br>Trying out our product and want more information? Select this and we'll be happy to answer |
| Summary *                                                                                                    |
| Request eval copy of Mira vETO appliance                                                                              |
| Description                                                                                                    |
| Describe what you need the eval copy for                                                                              |
| Attachment                                                                                                    |
| Drag and drop files, paste screenshots, or browse                                                                     |
| Browse                                                                                                    |
| Send Cancel                                                                                                    |

Once you hit send the request will be sent and once processed by Mira Securities you will receive an email response. In the case of a request for an eval version of the Mira vETO appliance the email will include a link allowing you to download the software.

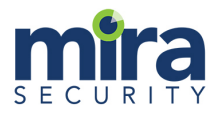

# **Requesting a License**

The Mira ETO software requires a license to operate. The license is tied to the UUID of the device it is being installed on (this can be a physical or virtual appliance). The license will determine the decrypt capacity of the appliance and will include any additional subscription services that the license has an entitlement to such as the Host Category database.

Note that while a physical appliance will operate without a license installed for a limited number of days (the grace period) the Mira virtual ETO appliance will not pass any traffic until a valid license is installed. There is no "grace period" for the virtual appliance.

The UUID for the device you wish to license can be obtained by looking at the WebUI for the product and you will need to provide this on the license request form.

Once the license request has been processed you will receive an email with the license file attached. You need to install the license on the appliance using the WebUI.

To request a license use the "License retrieval / transfer" option which will produce the following screen:

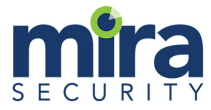

| Help Cent                                       | er / Encrypted Traffic Orchestrator                                                                                                    |
|-------------------------------------------------|----------------------------------------------------------------------------------------------------|
| mîra                                            | Encrypted Traffic Orchestrator                                                                                                    |
| Welcome                                         | Pou can raise an Encrypted Traffic Orchestrator request from the options provided.                                                                                                    |
| What can                                        | we help you with?                                                                                                    |
| \$                                              | License retrieval / transfer<br>Choose this to obtain a license key for a hardware platform or virtual                                                                                                    |
| Specify t<br>license fi<br>paramet<br>license h | he UUID that identifies your hardware platform or virtual machine. When transferring a<br>om another system, specify the previous UUID as well. The remaining license<br>ers are populated automatically based on what has been purchased. If a long term<br>as not been purchased yet, a demo license may be granted. |
| Summary                                         | *                                                                                                    |
|                                                 |                                                                                                    |
| System U                                        | UID *                                                                                                    |
|                                                 |                                                                                                    |
|                                                 |                                                                                                    |
| Previous                                        | UUID                                                                                                    |
| Previous                                        | UUID                                                                                                    |
| Previous                                        | UUID                                                                                                    |
| Previous                                        | UUID<br>m                                                                                                    |
| Previous                                        | DUID<br>on                                                                                                    |
| Previous                                        | uuid<br>m<br>nt                                                                                                    |
| Previous<br>Descriptio                          | uUID m n t Drag and drop files, paste screenshots, or browse                                                                                                    |